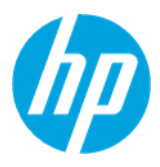

# HP MJF 500 3D Printer Series – Placing the printer in Away Mode for idle periods of longer than 2 weeks

©Copyright 2019 HP Development Company, L.P. The information contained herein is subject to change without notice

| Contents                                              |   |
|-------------------------------------------------------|---|
| Away Mode description:                                | 2 |
| Recommendations for beginning an extended idle period |   |
| Recommendations upon returning from an idle period.   | 4 |

## Away Mode description:

When leaving the MJF series printers idle for extended periods of time (longer than  $\sim 2-3$  weeks), there are a few things that happen to the printheads.

- The fusing and detailing agents are quite different in their composition, to facilitate either heating or cooling during the MJF process. The fluids have different amounts of solvents, which means they have different partial, or vapor pressures. This has the effect that, when left idle for extended periods of time, it is possible for the fluids to mix together at the nozzles of the printhead.
- 2. The pigments inside the fusing and bright-fusing agents begin to settle over time, causing nonuniformity in the fluid.
- 3. Nozzles of all colors begin to dry out, which can lead to color differences or nozzle health defects in the printhead.

When the printer is in Away Mode, the unit will service the printhead once per week. Whenever the printhead is capped, the machine starts a timer to know how much time has elapsed since capping. When that timer hits one week, if the unit is in Away Mode, it will launch a servicing action. This event uses < 2 cc of each agent as well as small amounts of the cleaning roll.

The rest of the time, the unit remains in a low-power state with the doors closed and locked. When the servicing event takes place, it carries out several wipes of the printhead, as well as spitting to maintain the nozzles in a hydrated state. The process takes around 3 minutes, and then the printhead will be capped again and wait for another period of one week. This type of servicing will ensure that the printheads stay healthy, using similar technology and behaviors as home and office printers to maintain optimal performance.

#### ©Copyright 2019 HP Development Company, L.P. The information contained herein is subject to change without notice

## Recommendations for beginning an extended idle period

**Note**: Away Mode can be enabled at any time, but HP recommends that the printer is put in Away Mode if the printer will be idle for 2 weeks or longer.

- 1. Ensure the build chamber is empty and cleaned by retrieving any parts and performing any vacuuming tasks.
- 2. Make sure there is agent in the intermediate tank. It is not necessary to have full supplies, although the printer will require some amount of fluid. It is, however, required that supplies are present, just as during a 3D job.
- 3. Close the front doors and top access door.
- 4. Enter Away Mode using the UI:
  - a. From Settings select Maintenance > Utilities > Enable away mode:

| ngs            |      |                             |   |
|----------------|------|-----------------------------|---|
| System         | <    | Utilities                   |   |
| Job management | Dist | Parts retrieval             | R |
| Connectivity   | Dist | Enable away mode            | 7 |
| Security       | Clea | Transfer material           | Я |
| Maintenance    | Par  | Start material conditioning | Z |
| Service menu   | Sys  | Initialize printer          | Я |
|                | Ser  | Move build platform         | 7 |

b. The following screen will show in the control panel:

|  | Unlock Printer |
|--|----------------|

#### ©Copyright 2019 HP Development Company, L.P. The information contained herein is subject to change without notice

### Recommendations upon returning from an idle period

- 1. Select **Unlock Printer** from the control panel, then exit the **Utilities** menu.
- 2. From the Maintenance menu select Part troubleshooting > Print-quality diagnostic.

| ungs           |      |                                 |   |
|----------------|------|---------------------------------|---|
| System         | <    | Part troubleshooting            |   |
| Job management | Dist | Print-quality diagnostic        | 7 |
| Connectivity   | Dist | Print 2D line and diamond plots | 7 |
| Security       | Clea | Printhead Recovery 1            | 7 |
| Maintenance    | Par  | Printhead Recovery 2            | 7 |
| Service menu   | Sys  |                                 |   |
|                | Sen  |                                 |   |

3. Print the diagnostic page to use as a reference.

| et hu mouing the h                      | id platform to the 2D print position                                                                                                    | Quit          |
|-----------------------------------------|----------------------------------------------------------------------------------------------------|---------------|
| n print the diagnos                     | tic page                                                                                                    | Move Platform |
| ss 'Move Platform'<br>ss 'Quit' to exit | to begin                                                                                                    | Print         |
|                                         | Al Al Al Al Al Al Al Al Al Al Al                                                                                                    |               |
|                                         | N Dia No. No. No. No. No. No. No. No. No. No.                                                                                                    |               |
|                                         | •                                                                                                    | a<br>s<br>t   |
|                                         | •<br>(* 0* 0* 0* 04 00 04 03 03 03 05 04                                                                                                    | 5             |
|                                         | Print Print | Junity -      |

4. Follow the 2D print PQ troubleshooting guide after printing the diagnostic page.

Inspection should be done on diagnostic area A & D primarily. If needed, recovery routines are available to run through the same **Part troubleshooting** menu. Examples of the types of mixing sometimes seen are shown below.

#### ©Copyright 2019 HP Development Company, L.P. The information contained herein is subject to change without notice

### Potential printhead issues:

• Agent mixing

| Problem description                                  | Possible causes                                                                | Recommended actions                                                            |
|------------------------------------------------------|--------------------------------------------------------------------------------|--------------------------------------------------------------------------------|
| The color of the agent is wrong                      | - Printhead crashes into pow                                                   | der 1. Clean the cap thoroughly                                                |
|                                                      | - Fiber particle on the die brid<br>ink slots                                  | dges 2 2. Run Printhead Recovery<br>Routines to clear the color<br>mixing      |
|                                                      | - Powder buildup inside the a                                                  | ар                                                                             |
| touches the printhead 3 - Internal Printhead Failure | <ol><li>If the color mixing returns<br/>repeatedly at the exact same</li></ol> |                                                                                |
|                                                      | - Internal Printhead Failure                                                   | location, then the printhead has<br>an internal defect and must be<br>replaced |

Diagnostic A defect sample:

Diagnostic D defect sample:

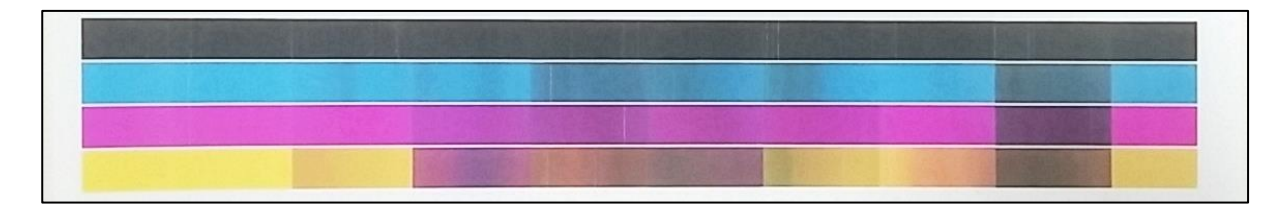

#### ©Copyright 2019 HP Development Company, L.P. The information contained herein is subject to change without notice